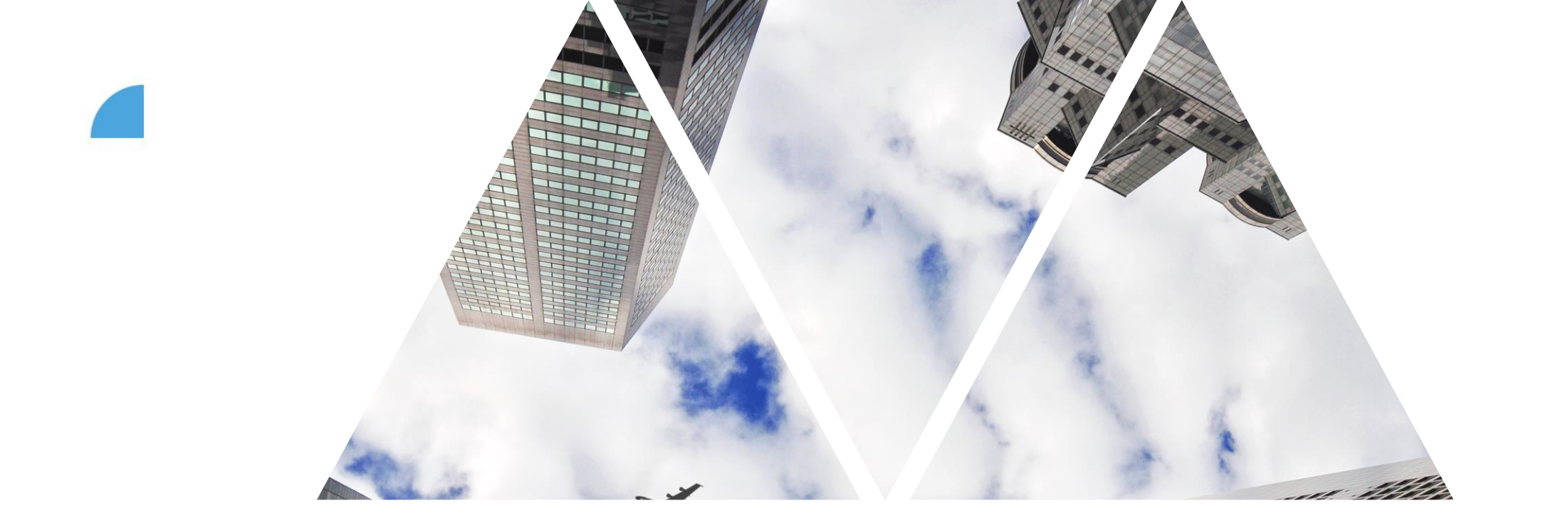

# PRŮBĚH HODNOTÍCÍHO PROCESU

#### **PMGM** proces

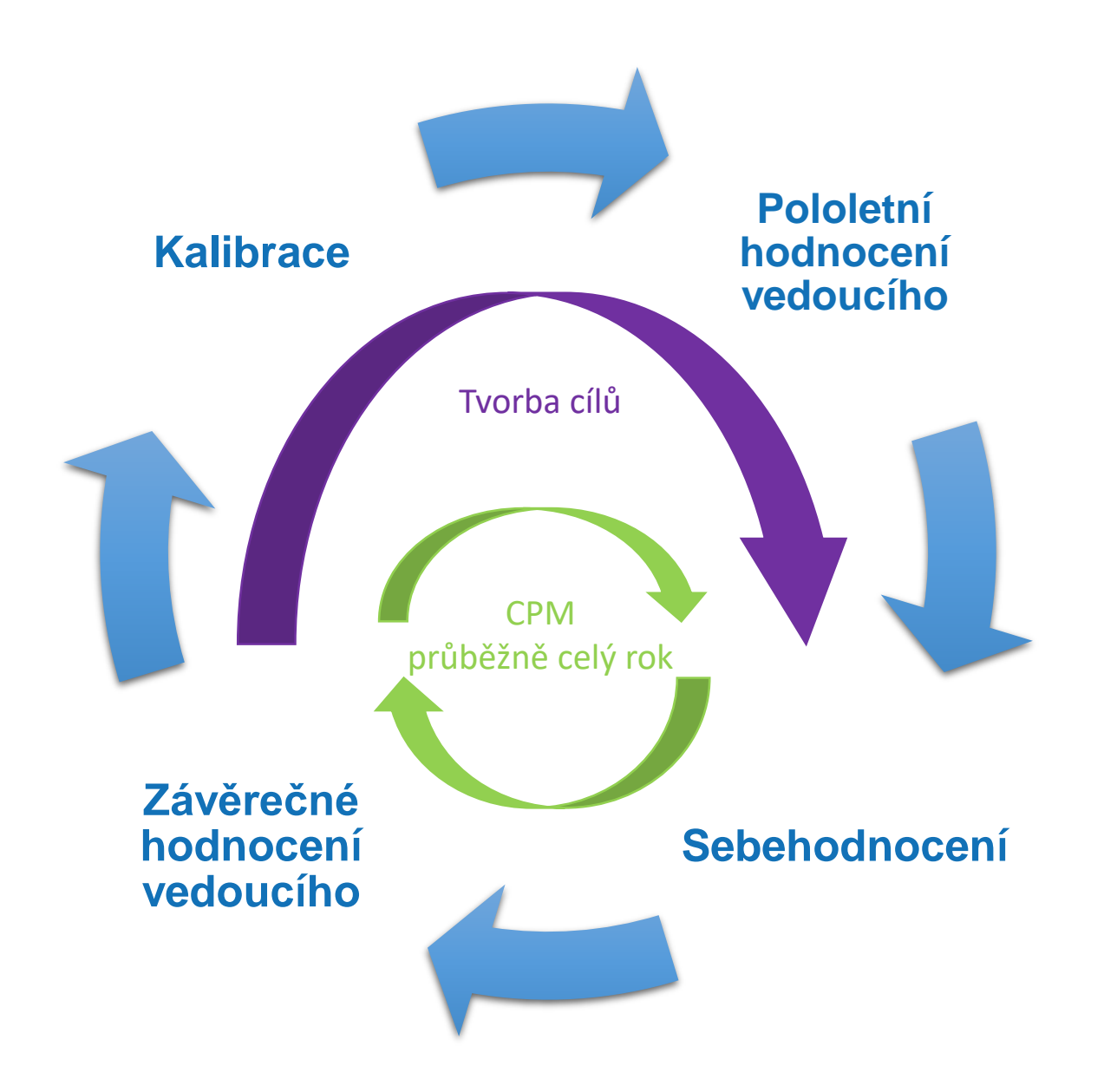

### Průběh hodnotícího procesu

| Fáze v hodnocení                                              | Období            | Vlastník kroku | Forma                    | Vytváření/editace<br>cílů |
|---------------------------------------------------------------|-------------------|----------------|--------------------------|---------------------------|
| 1. Pololetní hodnocení vedoucího                              | 1. 6. – 30. 6.    | Vedoucí        | Systém + 1:1 meeting     | Ano/Ano                   |
| 2. Sebehodnocení                                              | 15. 9. – 15. 10.  | Zaměstnanec    | Systém                   | Ne/Ano                    |
| 3. Závěrečné hodnocení vedoucího<br>(+ nastavení nových cílů) | 15. 10. – 15. 11. | Vedoucí        | Systém + 1:1 meeting     | Ano (na další<br>rok)/Ano |
| 4. Potvrzení zaměstnance                                      | do 15. 12.        | Zaměstnanec    | Systém                   | Ne/Ne                     |
| 5. Kalibrace                                                  | 1. 1. – 28. 2.    | HRBP           | Meeting HRBP a vedoucích | Ne/Ne                     |
| 6. Potvrzení vedoucího                                        | do 15. 3.         | Vedoucí        | Systém                   | Ne/Ne                     |

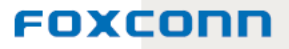

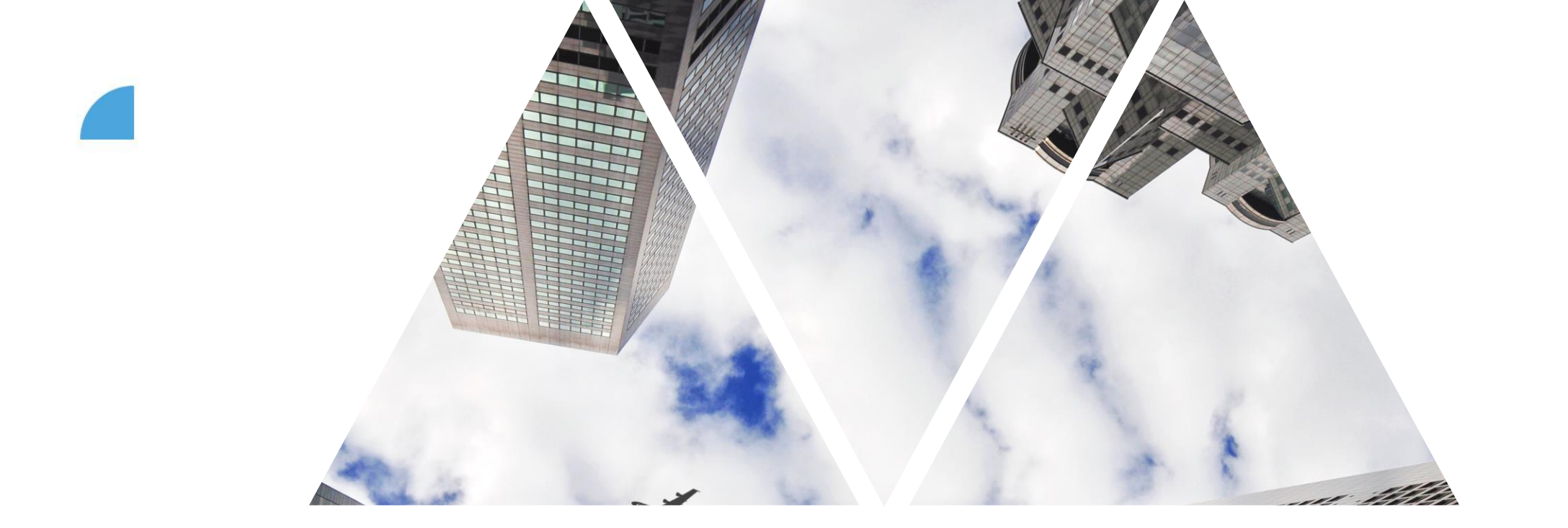

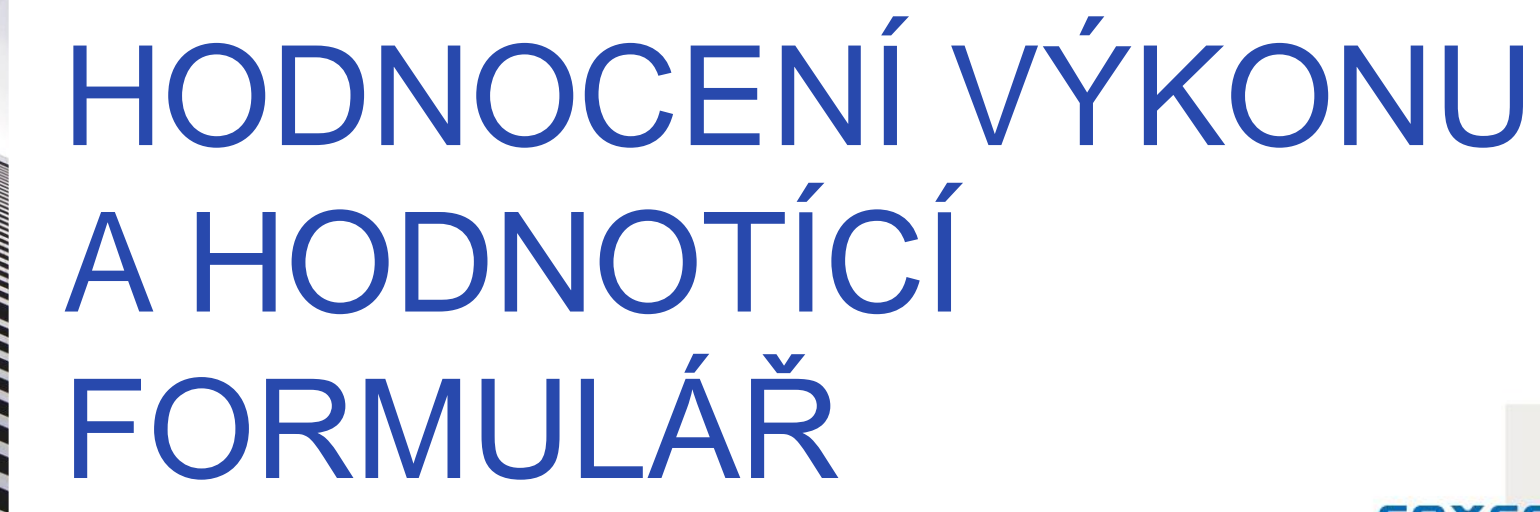

## Hodnocení výkonu – Úvodní stránka

|                                           |                      |               | 7        |                    |                     |                             |                      |                       |                            |               |
|-------------------------------------------|----------------------|---------------|----------|--------------------|---------------------|-----------------------------|----------------------|-----------------------|----------------------------|---------------|
| Obrázek loga. Odkaz na Hodnocení výkonu + | V                    | rolovac       | im men   | u zvol se          | KCI                 |                             | Hledat akce nebo oso | aby                   | a                          | a 🔎 🤗         |
| Hodnocení Přehled týmu                    | H                    | odnoce        | ní výko  | onu.               |                     |                             |                      |                       |                            |               |
| Moje formuláře                            | Příchozí ®           |               |          |                    |                     |                             |                      |                       |                            |               |
| Všechny formuláře                         | Šablona:             | Aktuální kr   | ok:      | Skupina: 🕐         |                     | Všechny nebo jen podřízené: | Předmět:             |                       | Divize:                    |               |
|                                           | Vše                  | ✓ Vše         |          | ✓ Vše              | ~                   | Všechny předměty formuláře  | ✓ Hledat před        | lmět formuláře        | 0 <sup>7</sup> Vše         | ~             |
| y procesu                                 | Oddělení:            | Místo:        |          | Nákladové středisk | 0:                  | Business Unit:              | Společnost:          |                       | Pure HR:                   |               |
| Prichozi                                  | vse                  | ✓ Vse         |          | ✓ Vse              | •                   | vse                         | ✓ Vse                |                       | ✓ vse                      |               |
|                                           | IsContingent:<br>Vše | Dodavatel:    |          | ×                  |                     |                             |                      | _                     |                            |               |
| Schwatene                                 |                      | Zdo           | mu°užoč  | rozklikno          | ut kožd             | v z formul                  | کړې                  | 1                     |                            | Broués        |
|                                           |                      | Zue           | muzes    | ΙΟΖΚΙΙΚΠΟ          | but kazu            | y z iornula                 | aru                  |                       |                            | Proves        |
|                                           | Formuláře            | a do          | ostat se | k hodnod           | cení.               |                             |                      | Vytvořit for          | mulář Odeslat k dalšímu kr | roku Øs ⊥1    |
|                                           |                      |               |          | Předmět            | Aktuální krok       | Datum přířazení             | Termín kroku Počá    | teční datum formuláře | Koncové datum formul       | Termín formul |
|                                           | 2023 Performance     | pro Ben Brook |          | Ben Brook          | Pololetní hodnocení | 23.01.2024                  | 30.06.2023           | 22.01.2024            | 15.03.2024                 | 15.03.20      |
|                                           |                      |               |          |                    |                     |                             |                      |                       |                            |               |
| , i i i i i i i i i i i i i i i i i i i   |                      |               |          |                    |                     |                             |                      |                       |                            |               |
| Příchozí – zde najo                       | deš všechr           | ער            | Tady     | vidíš jedn         | otlivé fo           | ormuláře tv                 | ých lidí, v          | v jaké fá             | zi hodnor                  | cení          |
|                                           |                      | .,            | so no    | chází do           | kdy in t            | řoba jo zpr                 | s<br>coovat a        | dalčí in              | formaco                    |               |
| aktivní formuláře, které máš              |                      |               | Se fia   |                    | Kuy je i            | ieba je zpi                 | acovara              | uaisi ii              | nonnace.                   |               |
| zpracovat Octatní                         | oktivní              |               |          |                    |                     |                             |                      |                       |                            |               |
| zpracoval. Ostalini                       | akuviii              |               |          |                    |                     |                             |                      |                       |                            |               |
| formuláře tvých lidí                      | , které              |               |          |                    |                     |                             |                      |                       |                            |               |
| čekají na zpracová                        | ní iinou             |               |          |                    |                     |                             |                      |                       | COYCOR                     |               |
|                                           |                      |               |          |                    |                     |                             |                      |                       | FUXLUI                     |               |
| osobou, jsou v <b>Ode</b>                 | eslane.              |               |          |                    |                     |                             |                      |                       |                            |               |

### Hodnotící formulář – Záhlaví

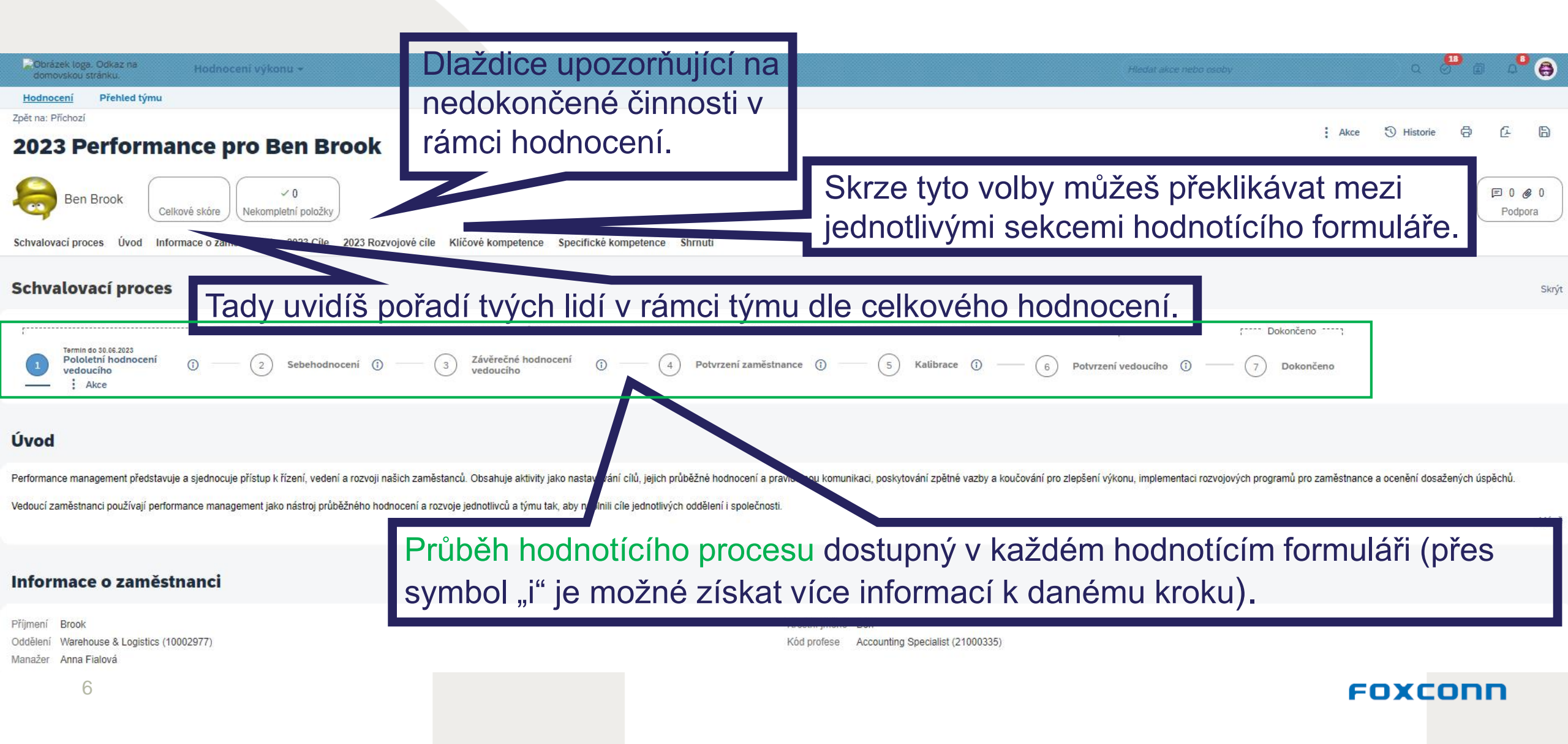

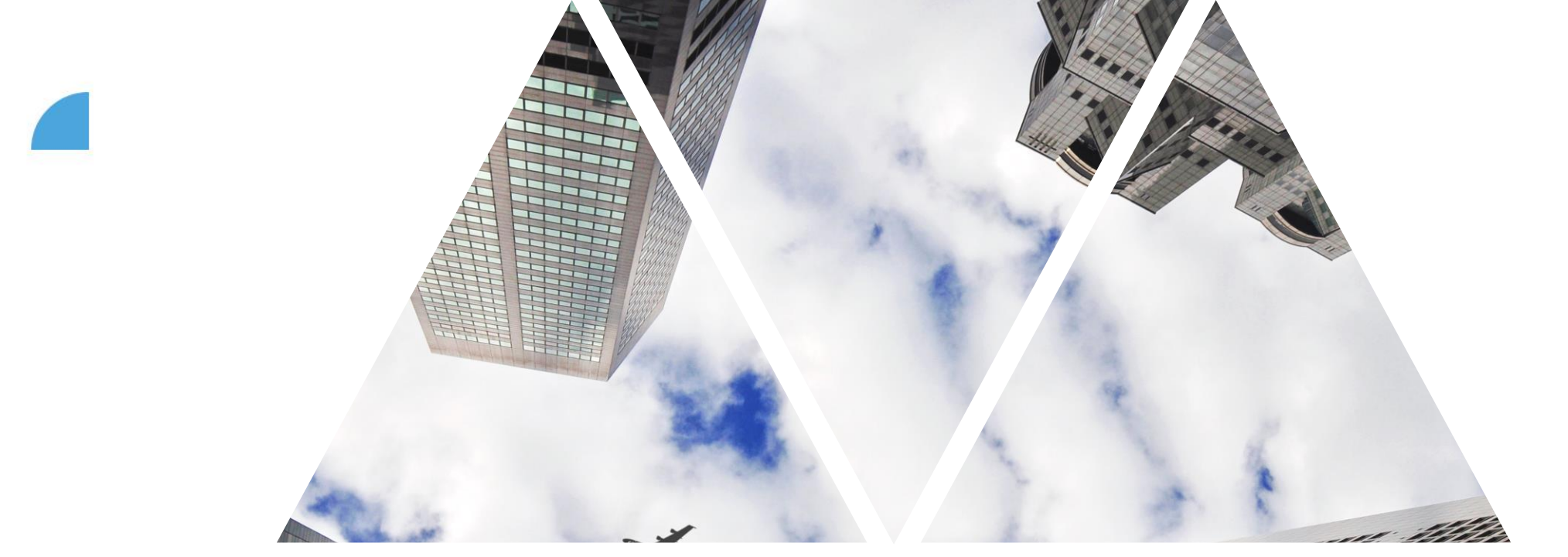

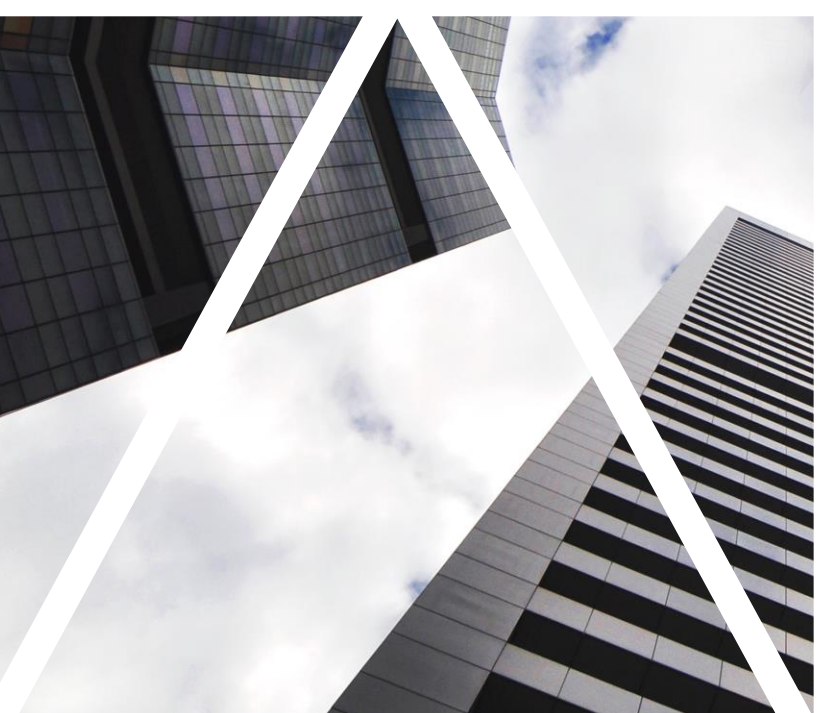

## HODNOTÍCÍ FORMULÁŘ CÍLE

### Hodnotící formulář – Cíle (výkonové)

#### 2021 Cíle

\* Hodnocení ⑦

000000

Komentáře vedoucího

Do roka dodávat 50 000 výrobků ročně 50 000 dodávaných výrobků na konci roku

Hvězdičkou označená pole jsou povinná.

Zadej hodnocení svým lidem k jednotlivým Vyberte hodnocení cílům na škále 1-5 (při najetí na každý z puntíků se zobrazí slovní popis známky, B I U | }∃ E E I Σ I & | Ø Velikost detailnější popis pak najdeš pod symbolem otazníku). V případě, že nelze cíl za dané období hodnotit, využij volbu "nelze hodnotit".

Možnost editovat / mazat cíle.

FOXCON

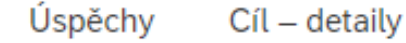

Žádné úspěchy nejsou k dispozici.

### Hodnotící formulář – Rozvojové cíle

| 2021 Rozvojové cíle                                                                                                    |                                                                                                    | + Vytvořit nový  |
|----------------------------------------------------------------------------------------------------|----------------------------------------------------------------------------------------------------|------------------|
| Rozvojové cíle by měly odrážet potřeby rozvoje zaměstnanců nezbytné pro naplňování výkonových cílů či vést k jejich                                                                                      | n dalšímu profesnímu růstu (převzetí nových agend, horizontální / vertikální růst atp.). Jsou důležité pro osobní a profesní rozvoj, který podporuje kvalitu plnění výkonových | cílů v budoucnu. |
| Být dobrým prezentérem v anglickém jazyce<br>12 zrealizovaných anglických prezentací za rok<br>* Hodnocení ⑦<br>♥●●●●●●<br>Vyberte hodnocení<br>Komentáře vedoucího<br>B I ⊔   j = :=   Ø   ♥ Velikost ∨ | Další sekcí hodnotícího formuláře jsou<br>Rozvojové cíle – podstata hodnocení této<br>sekce je zcela stejná, jako předchozí<br>sekce Cíle (výkonové).                          | Nezapočato       |
| Úspěchy Vzdělávací aktivity Cíl – detaily<br>Žádné úspěchy nejsou k dispozici.                                                                                                    |                                                                                                    |                  |
| Rozvojové cíle by měly<br>pro naplňování výkono<br>růstu (převzetí nových                                                                                                    | y odrážet potřeby rozvoje tvých lidí nezbytné<br>ových cílů či vést k jejich dalšímu profesnímu<br>agend, horizontální / vertikální růst atp.)                                 |                  |
|                                                                                                    |                                                                                                    |                  |

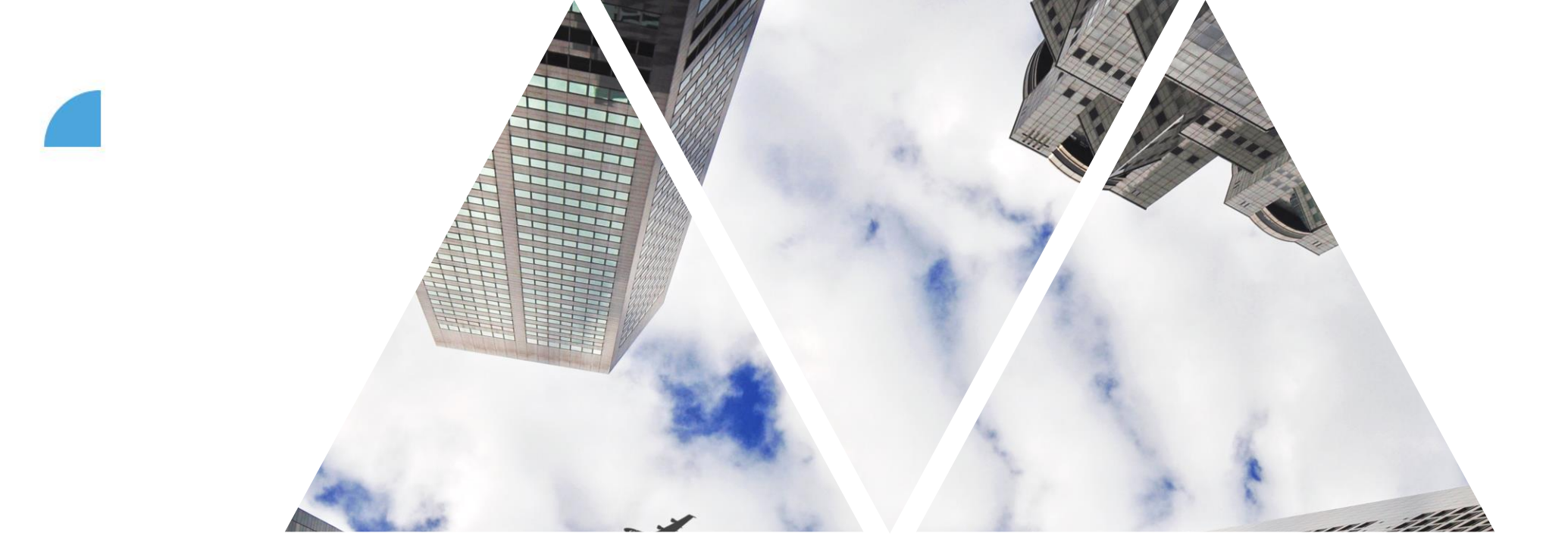

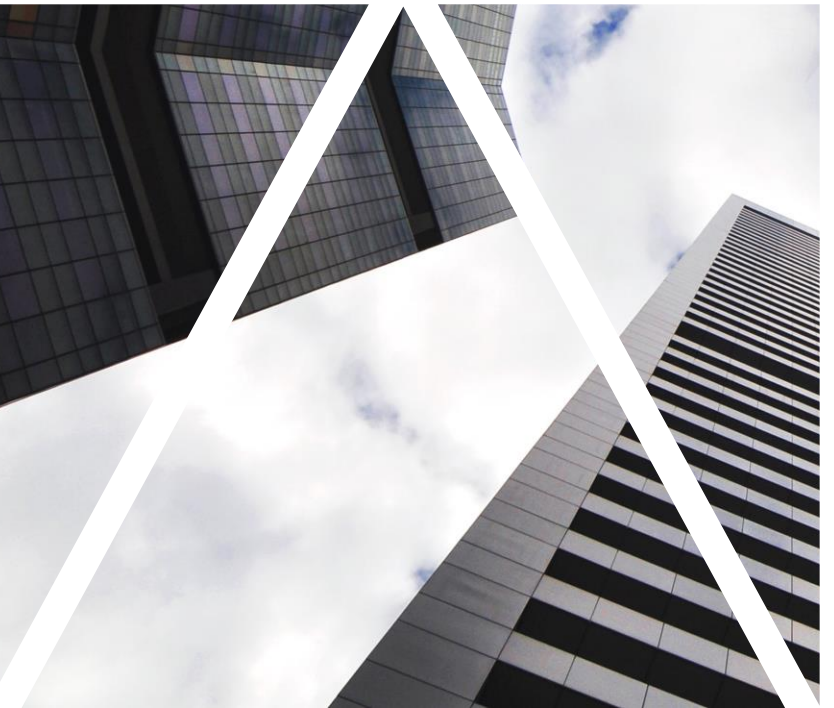

# HODNOTÍCÍ FORMULÁŘ KOMPETENCE

### Hodnotící formulář – kompetence

#### Klíčové kompetence

#### Flexibilita / Inovace

Je otevřená/ý změnám a přizpůsobuje se jim. Přijímá nové nápady, procesy či systémy a přebírá s tím spjaté nové zodpovědnosti. Zvládá stres a upravuje cíle tak, aby naplnil/a nové požadavky. Přichází s novými nápady, které přispívají k firemní kultuře, rozvoji byznysu, technologiím nebo napomáhají zjednodušení procesů. Podporuje pozitivní změny.

\* Hodnocení 🔞

OOOO Vyberte hodnocen

Flexibilita / Inovace Chování - Prohlášení

Aktivně přichází s novými nápady a dovede navrhovat al

Dokáže se včas přizpůsobit novým podmínkám.

Nenadálé změny řeší racionálně a v klidu.

Zodpovědnost / Integrita

Demonstruje zodpovědné, spolehlivé a věrohodné chování ve všec

Chová se poctivě, férově a eticky. Dodržuje soulad slov a činů: má silné morální principy

\* Hodnocení (?) Vyberte hodnocení. Pod názvem každé z kompetencí je uvedena její charakteristika. Dále ještě následují i tři konkrétní příklady projevu chování dané kompetence v praxi. Hodnocení kompetencí je povinné jen v rámci závěrečného hodnocení.

Zobrazit popisy jednání

Hodnocení od ostatních Nejsou dostupná žádná hodnocení od ostatních

Nejsou dostupná žádná hodnocení od ostatních

Hodnocení od ostatních

Všechny kompetence (klíčové i specifické pro nevedoucí a vedoucí) vychází z mise a vize společnosti.

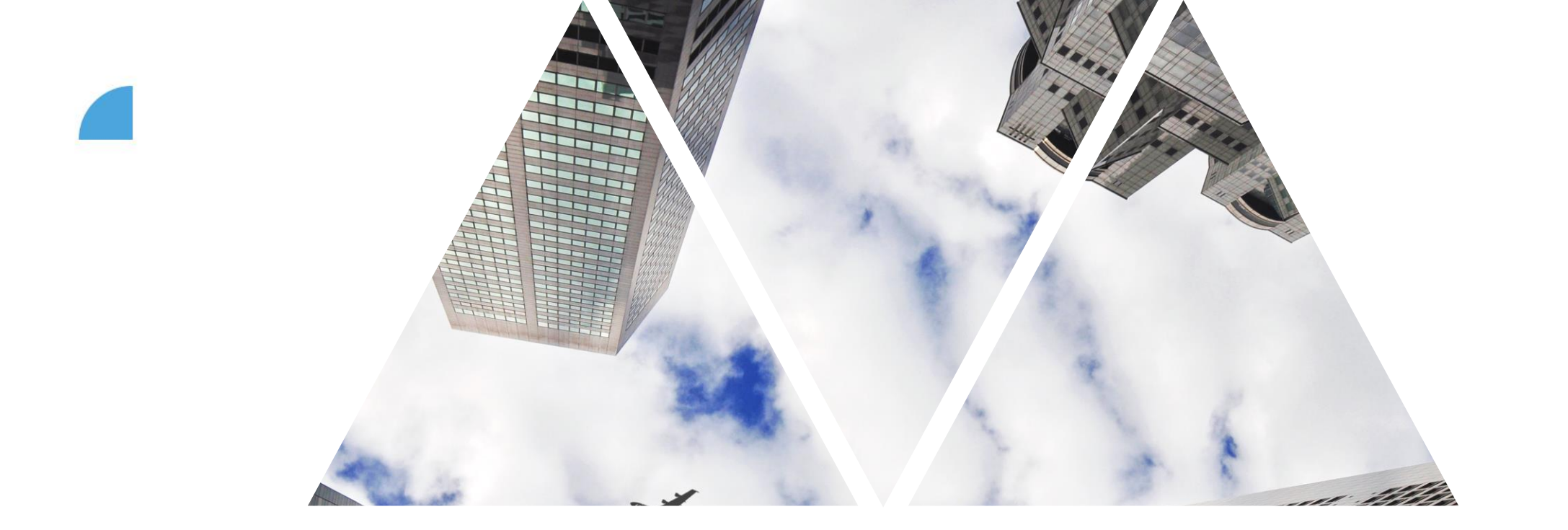

# HODNOTÍCÍ FORMULÁŘ ZÁVĚREČNÉ FÁZE HODNOCENÍ

#### Hodnotici formular – Pohled zaměstnance

| 2020 Rozvojové cíle                                                                                     |                                                                                              |                                                                         |
|----------------------------------------------------------------------------------------------------|----------------------------------------------------------------------------------------------|-------------------------------------------------------------------------|
| Tato sekce slouží k hodnocení rozvojových cílů.                                                         |                                                                                              |                                                                         |
| Ukázkový rozvojový cíl 🖉<br>Ukázkový rozvojový cíl                                                      |                                                                                              | Nezapočato                                                              |
| * Hodnoceni<br>OOOOOO vytene hodnoceni<br>Komentáře zaměstnance<br>B I ⊔   1≣ ‼≣ II II   P   © Velikost | Zaměstnanec má svůj hodnotící formulář<br>s náhledem na jednotlivé cíle /                    | Hodnocení od ostatních<br>Nejsou dostupná žádná hodnocení od ostatních. |
| Úspěchy Cíl – detaily                                                                                   | sebehodnocení. Může editovat například<br>stav plnění cíle či přidávat komentáře.            | Zde zaměstnanec vidí<br>jednotlivé komentáře                            |
| Žádné úspěchy nejsou k dispozici.                                                                       | Sam sebe hodnotí jednou za rok,<br>sebehodnocení samotným<br>zaměstnancem v tomto kroku je z | vedoucího, jeho<br>hodnocení však nevidí                                |
| 3                                                                                                    | hlediska systému technicky obdobné jako<br>hodnocení vedoucího.                              | EOXCODE                                                                 |

#### Hodnotící formulář – Závěrečné hodnocení vedoucím l

#### Iniciativita

Identifying what needs to be done and doing it before asked or before the situation requires it.

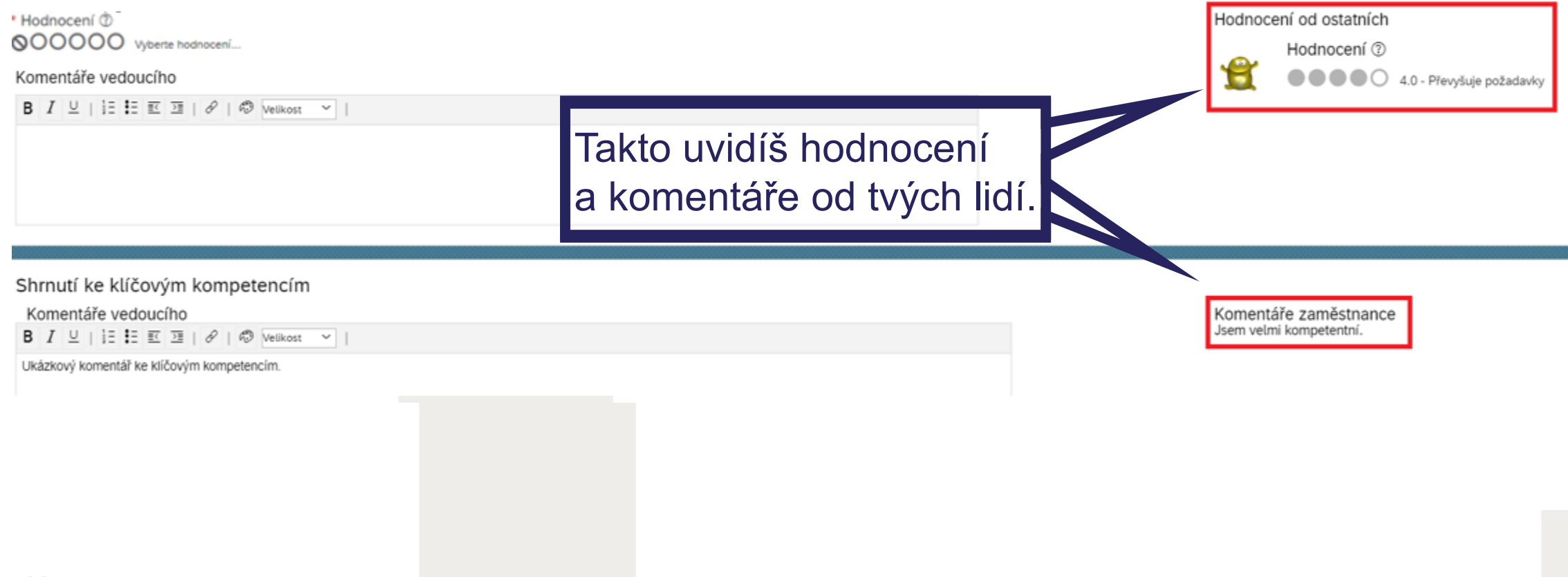

#### Hodnotící formulář – Závěrečné hodnocení vedoucím II

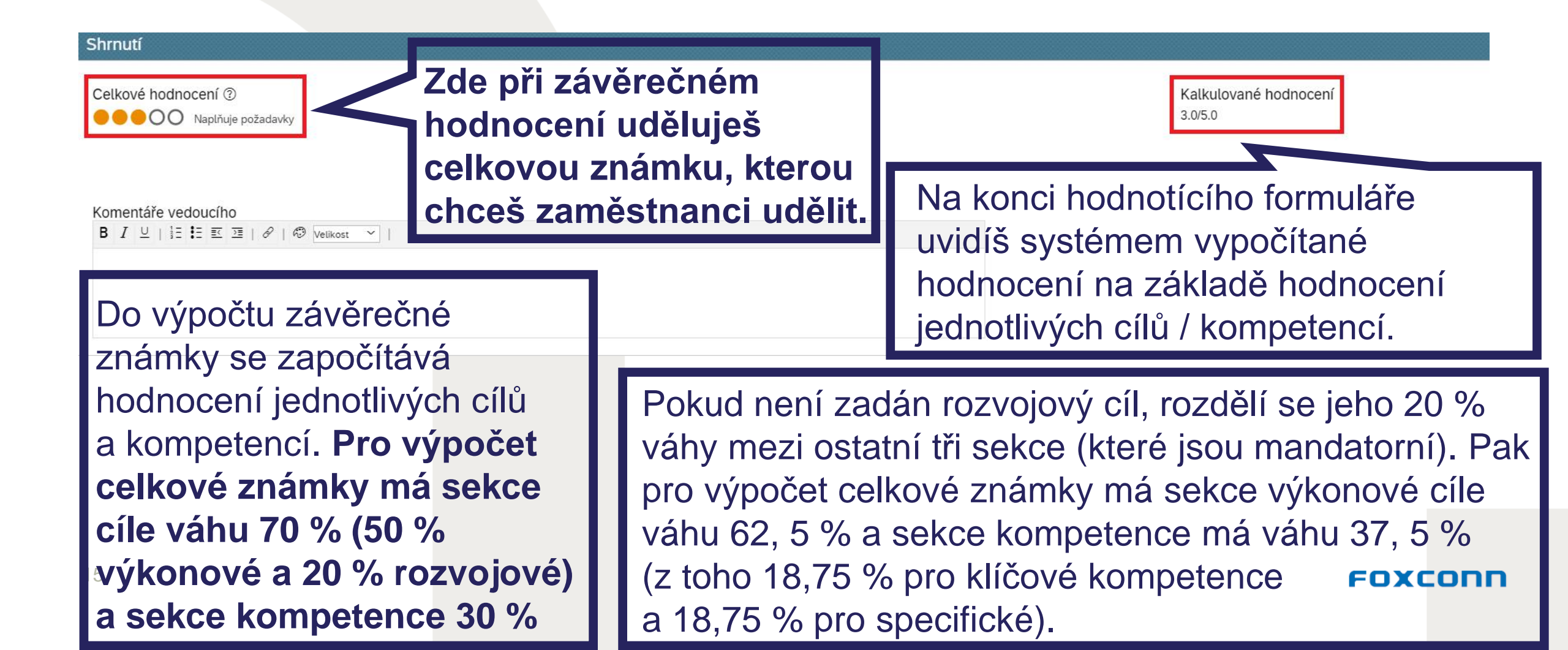

### Hodnotící formulář – Kalibrace a Pohled HRBP

| 2020 Cíle                                                                                                    |                                                                                               |                                                                                                    |                                                                                             |                |  |  |
|----------------------------------------------------------------------------------------------------|-----------------------------------------------------------------------------------------------|----------------------------------------------------------------------------------------------------|---------------------------------------------------------------------------------------------|----------------|--|--|
| Tato sekce slouží k hodnoc                                                                                                    | zení cílů.                                                                                    | HRBP v kroku Kalibrace na jednotlivý                                                                                |                                                                                             |                |  |  |
| Ukázkový cíl<br>Ukázkový cíl                                                                                                    | formulářích vidí název cíle, komentáře či úspěchy prolinkované z <b>Průběžného hodnocení.</b> |                                                                                                    |                                                                                             | Nezapočato     |  |  |
| Úspěchy Cíl – d                                                                                                    | letaily                                                                                       | Hodnocení jednotlivých položek nevic                                                                                |                                                                                             |                |  |  |
| Povedená prezent<br>05.04.2020                                                                                                    | Povedená prezentace pro zákazníka - všichni mi tleskali ve stoje!<br>05.04.2020               |                                                                                                    |                                                                                             |                |  |  |
| shrnutí k cílům Vedoucí budou přizváni na kalibrační schůzku svým HRBP. Cílem kalibrace je sladění pohledu manažerů Komentáře vedoucího Ukázkový komentář k ukázkovému cíli. |                                                                                               |                                                                                                    |                                                                                             |                |  |  |
|                                                                                                    | na hodnocení, aby všichni vnímali jednotlivé známky                                           |                                                                                                    |                                                                                             |                |  |  |
| stejně. Může docházet i ke změně známky.                                                                                                    |                                                                                               |                                                                                                    |                                                                                             |                |  |  |
| Celkové hodnocer                                                                                                    | ní<br><sup>vyšuje požadavky</sup><br>Kalku<br>vyplýv                                          | vidí celkové hodnocení zaměstnance<br>lované hodnocení vypočtené systéme<br>ající z hodnocení jednotlivých položek. | a<br>a<br>a<br>a<br>a<br>a<br>a<br>a<br>a<br>a<br>a<br>a<br>a<br>a<br>a<br>a<br>a<br>a<br>a | vané hodnocení |  |  |

#### Hodnotící formulář – Potvrzení zaměstnancem / vedoucím

| Potvrzení    |                                                                                                    |                                                                           |
|--------------|----------------------------------------------------------------------------------------------------|---------------------------------------------------------------------------|
| Zaměstnanec: | Jana Včerejší – nebylo ještě potvrzeno                                                                                                    | Spíše formálními kroky v                                                  |
|              | Komentáře zaměstnance<br>B I ⊔   i≣ i≣ ⊠ ⊒   &   @ s ~  <br>I                                                                                                    | průběhu hodnocení jsou<br>Potvrzení zaměstnancem<br>a vedoucím. Potvrzení |
| Manažer:     | Tomáš Marný – nebylo ještě potvrzeno                                                                                                    | probíhá přes <b>Potvrď</b> .                                              |
| Doburzoní    |                                                                                                    | Storno Uložit a zavřít Potvra                                             |
| Potvrzeni    | _                                                                                                    |                                                                           |
| Zaměstnanec: | Jana Včerejší 05.04.2020                                                                                                    | $\mathbf{\tilde{z}}$                                                      |
| Manažer:     | Tomáš Marný – nebylo ještě potvrzeno                                                                                                    | Zadne zmeny jiż nejsou możne.                                             |
|              | Komentáře vedoucího                                                                                                    |                                                                           |
|              | $B \ I \ \sqcup \   \ \stackrel{\scriptscriptstyle h}{=} \ \stackrel{\scriptscriptstyle h}{=} \ \stackrel{\scriptscriptstyle h}{=} \ \stackrel{\scriptscriptstyle h}{=} \ \stackrel{\scriptscriptstyle h}{=} \ \stackrel{\scriptscriptstyle h}{=} \   \ \mathscr{B} \   \ \mathscr{B} \ Velikost \ \checkmark \  $ |                                                                           |
|              |                                                                                                    |                                                                           |
|              |                                                                                                    |                                                                           |
|              |                                                                                                    | Storno Illožit a zavřít Potvra                                            |